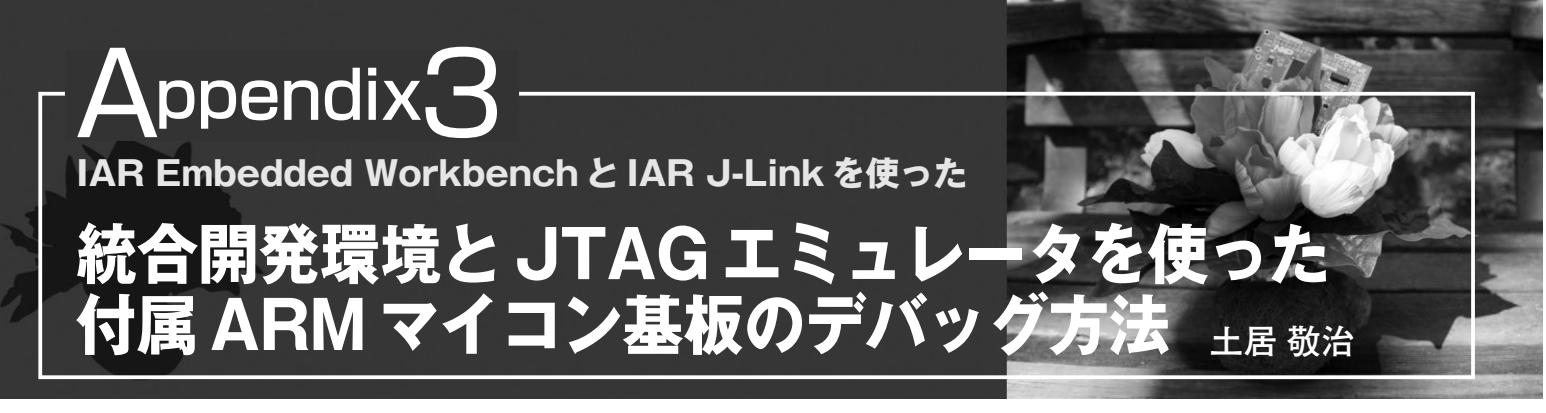

統合開発環境 IAR Embedded Workbench (以下 EW)と JTAGエミュレータ IAR J-Link を使って付属 ARM マイコン基 板をデバッグする方法を解説します.

付属 ARM マイコン基板と IAR J-Link の接続のようすを写真 1に示します.

ここでは、LED を点滅させるプログラムを、付属 ARM マイ

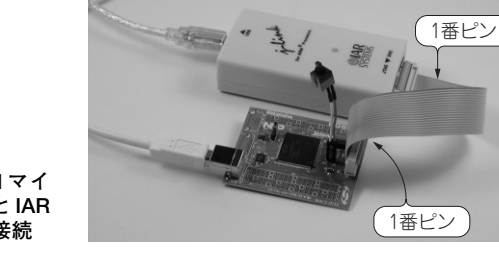

写真1 付属 ARM マイ コン基板と IAR J-Link の接続

図3

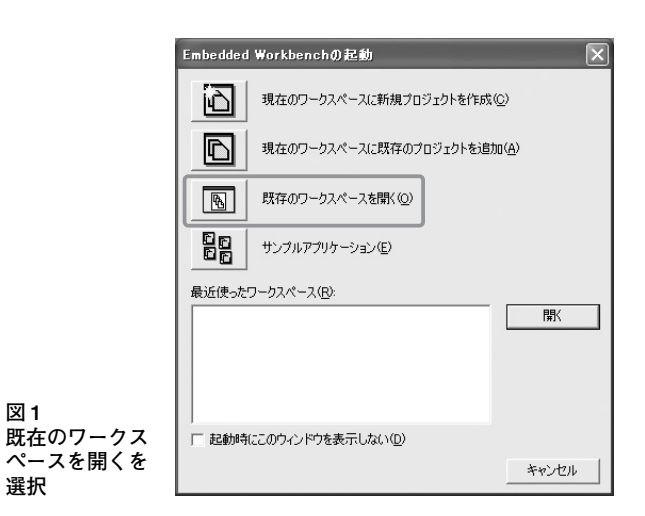

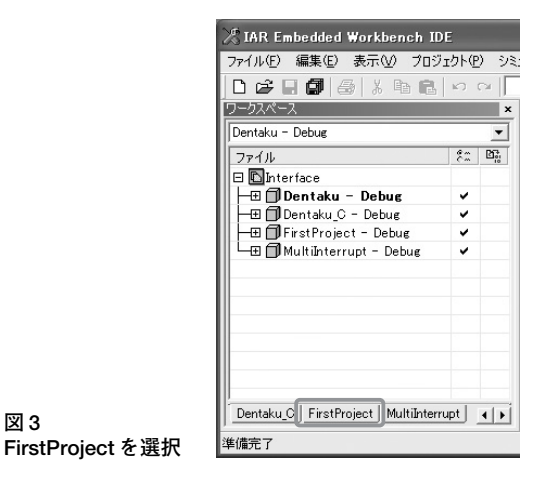

コン基板の内蔵フラッシュ ROM にダウンロードして動かします. プログラムのプロジェクトー式は、あらかじめ任意の場所に コピーして保存しておいてください.

## ● IAR Embedded Workbench の準備

 $\lceil X \beta - h \rfloor \lambda = 1 - b \beta$ ,  $\lceil \mathcal{T} \Box \beta \neg \beta A \rfloor \rightarrow \lceil IAR Systems \rfloor$  $\rightarrow$  [IAR EmbeddedWorkbench for ARM Kickstart]  $\rightarrow$  [IAR Embedded Workbench」を選択し、EW を起動します.

図1のダイアログが現れるので、「既存のワークスペースを 開く」を選択します.

「ワークスペースを開く」ダイアログで「Interface.eww」を 選択し、「開く」ボタンをクリックします(図2).

| ワークスペースを開                                                                                              | к                                                                |                    |   |         | ?×    |
|----------------------------------------------------------------------------------------------------|------------------------------------------------------------------|--------------------|---|---------|-------|
| ファイルの場所の                                                                                               | IAR_Workspace                                                    | 3                  | • | ⇔ ≞ ở ഈ |       |
| <ul> <li>最近使ったファイル</li> <li>最近使ったファイル</li> <li>デスクトップ</li> <li>マイ ドキュメント</li> <li>マイ コンピュータ</li> </ul> | Dentaku<br>Dentaku_C<br>FirstProject<br>Multinterupt<br>settings |                    |   |         |       |
| マイ ネットワーク                                                                                              | <br>ファイル名( <u>W</u> ):                                           | Interface.eww      |   | <b></b> |       |
|                                                                                                    | ファイルの種類(工):                                                      | ワークスペースファイル(*.eww) |   | •       | キャンセル |

## 図2 Interface.eww を選択

| ノード" FirstProject" のオフ                                                                                                    | ション                                                                                                    |                                                                   |                     | × |
|----------------------------------------------------------------------------------------------------|----------------------------------------------------------------------------------------------------|-------------------------------------------------------------------|---------------------|---|
| カテゴリ:<br>秋オプション へ<br>CIC++=フパイフ<br>アセンブラ<br>出力コンパータ<br>visualSTATE Coder<br>カスタムと比ド<br>ビルドアクション<br>リンカ<br>デパッガ<br>ジミュレータ<br>Angel<br>GD8サーパ<br>IAR ROMモニタ<br>J-Link/J-Trace<br>LMI FTDI | ターゲット   出力   ライブラリ形<br>「コロセッサ選択<br>「コアの」 「ARM7<br>「デバイスの」 「NKP LI<br>ー<br>コンディアンモード<br>「リトル仏」<br>「ビッグ(B)<br>「BE8(2)」<br>「BE8(2)」 | t定   ライブラリオブション   M<br>FDML-S<br>^C2388<br>FPU( <u>F</u> )<br>「無し | NSRA-C  <br>⊡⊧<br>⊻ |   |
|                                                                                                    |                                                                                                    |                                                                   | <u> のK</u> キャンセル    |   |

図4 FirstProjectのオプション